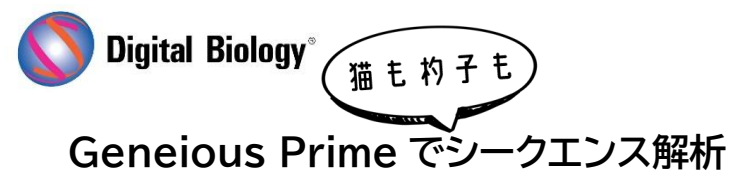

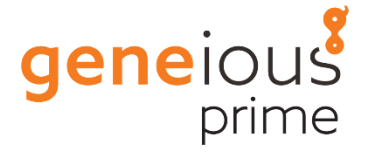

第3回 新型コロナ関連解析リソース

Geneious で、Illumina 生リードデータから SARS-CoV-2 の配列をアセンブルするための解析 パイプラインをご紹介します。このパイプラインには、クオリティトリミング、アンプリコンプライマーの 除去、リファレンスマッピング、SNP 検出、コンセンサス配列の生成などが含まれています。このパイ プラインの内容の詳細については<u>こちら</u>をご参照ください。

この解析パイプラインは、GeneiousのWorkflow機能により自動化することもできます。

Geneious にワークフローをインポートするには、下記の Workflow ファイルをダウンロードし、 Geneious ウィンドウにドラッグ&ドロップします。 Manage Workflows で、このワークフローを 選択し View/Edit をクリックします。 ワークフローの各ステップを開き、ステップをクリックして View/Edit Options を設定します。 これにより、お使いの Geneious のオプションを更新し、お 使いのデータベースからプライマーやリファレンス配列を選択できるようになります。

Coronavirus assembly protocol.geneiousWorkflow

|                                                                                                    |                                                                                                    | 2     |  |  |  |  |  |
|----------------------------------------------------------------------------------------------------|----------------------------------------------------------------------------------------------------|-------|--|--|--|--|--|
| Workflow Name:                                                                                                    | Coronavirus assembly protocol                                                                                                    |       |  |  |  |  |  |
| Author:                                                                                                    | hilary                                                                                                    | <ô    |  |  |  |  |  |
| Description:                                                                                                    | <pre><html>Trim primers, filter low quality and short reads, map to reference and call SNPs</html></pre>                                                                                                    |       |  |  |  |  |  |
| Icon:                                                                                                    | ∅         ∨         Choose Custom                                                                                                    | Icon  |  |  |  |  |  |
| 6                                                                                                    | Share (read-only) with other Shared Database users                                                                                                    |       |  |  |  |  |  |
| + Add Step -                                                                                                    | Delete Step $ \mathscr{D}$ View/Edit Options $ \wedge $ Move Up $ \downarrow $ Move Down                                                                                                    | ⑦ Hel |  |  |  |  |  |
| Ror Ea                                                                                                    | sch Document                                                                                                    |       |  |  |  |  |  |
| Trim using BBDuk Options: Maximum memory=4000; Custom BBDuk Options='rcomp=f restrictlef'; Trim=Left End; Kmer                                                                                                    |                                                                                                    |       |  |  |  |  |  |
| Align/Assemble -> Map to Reference<br>Options: 'No Documents'; Sensitivity=Low Sensitivity; Fine Tuning=Iterate 3 times; Trim regions; 3                                                                                                    |                                                                                                    |       |  |  |  |  |  |
| Align/                                                                                                    | /Assemble -> Map to Reference<br>ns: 'No Documents'; Sensitivity=Low Sensitivity; Fine Tuning=Iterate 3 times; Trim regions; 3                                                                                                    |       |  |  |  |  |  |
| Align/<br>Optior                                                                                                    | Assemble -> Map to Reference<br>https://www.inity-lowsensitivity; Fine Tuning=Iterate 3 times; Trim regions; 3<br>Documents / Branch<br>https://www.org.of.loput_3_steps_Ago} Assembly                                                                                                    | _     |  |  |  |  |  |
| Align/<br>Optior<br>Care of the second second sec | Assemble >> Map to Reference<br>ns: 'No Documents'; Sensitivity=Low Sensitivity; Fine Tuning=Iterate 3 times; Trim regions; 3<br>Documents / Branch<br>ns: Save. Sub-Folder: {Name_Of_Input_3_Steps_Ago} Assembly<br>Documents<br>ns: Document type Contains 'Contig'                                                                                                |       |  |  |  |  |  |
| = ↑     Align/<br>Option       □     Save I<br>Option       □     Filter I<br>Option       ○     Filter I<br>Option       ○     Find V<br>Option                                                                                                    | Assemble >> Map to Reference<br>ns: 'No Documents'; Sensitivity=Low Sensitivity; Fine Tuning=Iterate 3 times; Trim regions; 3<br>Documents / Branch<br>ns: Save. Sub-Folder: {Name_Of_Input_3_Steps_Ago} Assembly<br>Documents<br>ns: Document type Contains 'Contig'<br>Variations/SNPs<br>ns: 100; (99.0% correct)                                                 |       |  |  |  |  |  |
| →     Align/<br>Option       →     Save I<br>Option       →     Save I<br>Option       →     Filter I<br>Option       →     Filter I<br>Option       →     Filter I<br>Option       →     Workf                                                                                                    | Assemble -> Map to Reference<br>ns: 'No Documents'; Sensitivity=Low Sensitivity; Fine Tuning=Iterate 3 times; Trim regions; 3<br>Documents / Branch<br>ns: Save. Sub-Folder: {Name_Of_Input_3_Steps_Ago} Assembly<br>Documents<br>ns: Document type Contains 'Contig'<br>Variations/SNPs<br>ns: 100; (99.0% correct)<br>Rows -> Apply Variants to Reference Sequence |       |  |  |  |  |  |

ワークフローを実行するには、Manage Workflows ウィンドウを閉じて、アセンブルしたい Illumina 生リードのファイルを選択します。 次に Workflows ボタンをクリックして、リストからワ ークフローを選択します。 また、NCBI が Betacoronaviruses の BLAST データベースを公開しています。このデータベー スを Geneious NCBI BLAST に追加するには、**Tools → Add/Remove Databases → Set up BLAST Services** と進みます。NCBI タブで **Edit Databases** をクリックし、**Add**+を クリックします。スクリーンショットのように詳細を入力します。(データベース名が正確に入力されて いることをご確認ください)

|                | Edit BLAST Database                      |
|----------------|------------------------------------------|
| Database Name: | genomic/Viruses/Betacoronavirus          |
| Display Name:  | betacoronaviruses                        |
| Description:   | Betacoronavirus nucleotide sequence data |
| Protein:       |                                          |
| Nucleotide:    |                                          |
|                | Cancel                                   |

## SARS-CoV-2 用 Geneious Prime フォーマットファイル

1. SARS-CoV-2 リファレンスゲノム

## MN908947.geneious

| 1   | 2,000 | 4,000 | 6,000 | 8,000 | 10,000 | 12,000        | 14,000       | 16,000       | 18,000      | 20,000 | 22,230 | 24,000 | M ORF8<br>E ORF7a 3'UTR<br>ORF3a ORF6 ORF10<br>26000 25,000 29,003 |
|-----|-------|-------|-------|-------|--------|---------------|--------------|--------------|-------------|--------|--------|--------|--------------------------------------------------------------------|
|     |       |       |       |       | sou    | rce Severe ad | ute respirat | ory syndrome | coronavirus | 2      |        |        | <b></b>                                                            |
| 6   |       |       |       |       | orf1a  | ab            |              |              |             |        |        | S      |                                                                    |
|     |       |       | orf1a | b     |        |               |              |              |             |        |        | S      |                                                                    |
| 5'l | UTR   |       |       |       |        |               |              |              |             |        |        |        | ORF3a ORF6 N gene                                                  |
|     |       |       |       |       |        |               |              |              |             |        |        |        | É   ORF7a ORF10                                                    |

2. Artic Network 社の SARS-CoV-2 V3 tiled アンプリコンシークエンス用プライマー

Artic V3 primers.geneious

他のアンプリコンプライマーセットのインポートに関する詳細情報 <u>TSV/CSV ファイルからプライマーセットをインポートするためのクイックガイド</u>

3. SARS-CoV-2 ゲノムに対する WHO プライマーとプローブ (エディンバラ大学 MRC Human Genetics Unit の Martin Reijns が作成したリスト)

SARS-CoV-2 Primers & Probes.Geneious

4. SARS-CoV-2 ゲノム from NCBI Viruses (2020年5月12日現在、NCBI SARS-CoV-2 data hubで利用可能な全ヌクレオチド配列)

SARS-CoV-2 Genbank sequences.geneious

新しい配列が公開された時にこのリストを更新するには、Geneious の Agent 機能を設定すること をお勧めします。 これを行うには、View → Agent を選択し、Create をクリックします。 Search Database で Nucleotide を選択し、"Organism" "contains" "Severe acute respiratory syndrome coronavirus 2 "と設定します。

|                                | Create Agent                                                   |  |  |  |  |
|--------------------------------|----------------------------------------------------------------|--|--|--|--|
| Search Database 🔗 Nucleotide 📀 |                                                                |  |  |  |  |
| Match all ᅌ of the following   | r.                                                             |  |  |  |  |
| Organism 🗘                     | contains 📀 Severe acute respiratory syndrome coronavirus 2 🕂 = |  |  |  |  |
| Тп                             | uncate sequences to (residues):                                |  |  |  |  |
| Deliver To                     | SARS-CoV-2 Genbank (0)                                         |  |  |  |  |
| Search every 1                 | Days 🗘                                                         |  |  |  |  |
|                                | Only get documents created after today                         |  |  |  |  |
|                                | Cancel Create Create and Run                                   |  |  |  |  |

※ NCBI SARS-CoV-2 data hub に配列が表示されてから NCBI Nucleotide で検索できる ようになるまでには数日間の遅延があることがあります。

## Geneious ご利用方法に関するお問合せ先

Email:support@digital-biology.co.jp

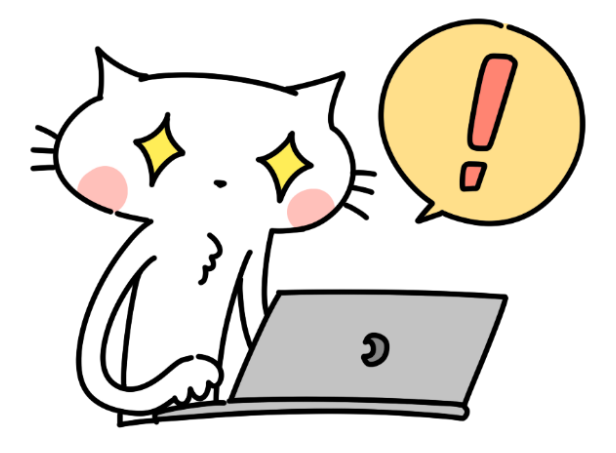

**Geneious Prime 2021** 

製品概要

フリートライアル・日本語マニュアルのご希望は

こちら

TDB News 9.2021 トミーデジタルバイオロジー株式会社